## Troubles Signing into Office Apps on a Non-NVIT Computer?

Are you getting an error message saying your device has been removed when trying to sign into Office Apps?

This is how you fix it:

- 1. Sign out of your NVIT account on ALL Microsoft apps (Office incl Word, Outlook Excel, OneDrive, Edge etc)
- 2. Open the Settings app, go to Accounts and select Access work or school

| ← Settings            |               |
|-----------------------|---------------|
| යි Home               | Your info     |
| Find a setting        |               |
| Accounts              | $\bigcirc$    |
| R≣ Your info          | $\langle$     |
| 🖾 Email & accounts    |               |
| Sign-in options       | MADALINA      |
| Access work or school | Administrator |

- 3. Find your NVIT account, and select Disconnect
- 4. Wait a few moments until its disconnected and is removed from the list.
- 5. Restart your computer
- 6. Now try signing back into your app (Outlook, Teams etc) with your NVIT email address and password.

If you have further issues please contact us at <u>helpdesk@nvit.ca</u> including your student number.